## Google Fit ご利用手順

●歩数送信/歩数同期済みの場合、当日中のGoogle Fitへのデバイス(歩数測定機器変更)はできません。 翌日0:00以降、Google Fitへデバイス(歩数測定機器変更)ができます。

● Google Fitへのデバイス(歩数測定機器)変更は1日1回です。

## Google Fit 健康マイレージ

健康マイレージのアプリで Google Fit を利用する場合、下記の手順のとおり、設定を行ってください。 歩数送信を行うと、当日中は測定デバイスの変更ができません。また未送信分の歩数は破棄されますので、 1日の初めに測定デバイスの変更を実施することを推奨します。

| 1              | 設定を選                              | 択する                               |
|----------------|-----------------------------------|-----------------------------------|
| 13:01 🖪 🔇      | ②                                 | <sup>2</sup> ♥ ♥ ▲ ■ 56%          |
|                |                                   | 月<br>。 火                          |
|                | 0 #                               | <sup>8</sup> ₽ <sub>*</sub>       |
|                |                                   | r ⊞<br>±<br>⊟                     |
|                | 2000                              | 176.25                            |
|                |                                   |                                   |
|                |                                   |                                   |
|                | 64/147<br>アイテム 201,60<br>アイテム ユイン | 0 1,778<br>ポイント<br>トロの未お店が数 7990年 |
| <b>ホ</b> ーム デー | ■ 🔐 [○]<br>9入力 マップ 股際 8           | 出出 Infl<br>あんなの投稿 グラフ             |

. . . . . . . . .

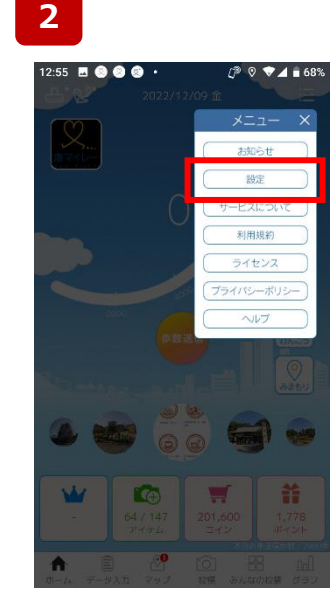

メニュー一覧が表示されます

ので[設定]を選択します。

| <                                                              | ) * 設定                         | (]® ⊘ | 68%    |             |     |   |
|----------------------------------------------------------------|--------------------------------|-------|--------|-------------|-----|---|
|                                                                |                                |       |        |             |     |   |
|                                                                | 測定デバイ                          | ス     |        |             |     |   |
| ערדים]                                                         | ステップカ                          | ウンター  | -)     |             |     |   |
| 創                                                              | 定デバイス                          | 変更    |        |             |     |   |
|                                                                | プッシュ通知                         | 1812  |        |             |     |   |
| ON                                                             |                                |       | プリ(ステッ | ブカウン        | 9-) |   |
|                                                                | 詳細                             |       |        |             |     | × |
| 步数i                                                            | 送信時に七                          |       | 步      | 数計          |     |   |
| ON                                                             |                                |       |        |             |     |   |
|                                                                | 写真表                            |       | プリ(ステッ | プカウン        | ター) |   |
|                                                                | 1.00                           |       |        |             |     |   |
| 口散歩                                                            | 目然                             |       |        |             |     |   |
| <ul> <li>         ・ 散歩         ・         ・         ・</li></ul> |                                |       | アプリ(Θ  | ioogle Fit  | )   |   |
|                                                                | 日75<br>日 イベ<br>優先的に表<br>5ことができ |       | アプリ(6  | ioogle Fit) | )   |   |

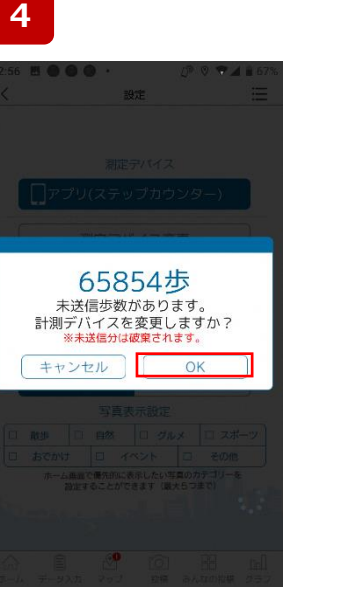

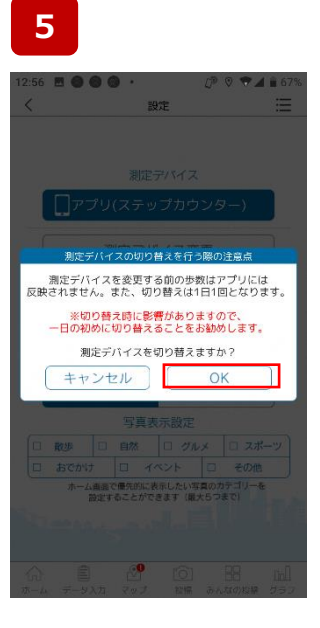

アプリホーム画面右上の メニュー画面をタップ(指先で 軽く画面にタッチ)します。

[設定]情報が表示されます ので[測定デバイス]を押下し、 「アプリ(GoogleFit)」を 選択します。 未送信分の歩数が表示されます。 測定デバイスを変更すると、未送信 分の歩数は破棄されてしまいます。 問題なければ[ OK ]を押下します。

※既にに当日歩数を送信している 方は、当日中は測定デバイスを変 更することができません。 「Google Fit連携をON設 定にする前の歩数はアプリに は反映されません。切り替え は1日1回となります。」

Google Fitのインストール をされていない方こちら

8

6

Google Fitのインストール 済みの方はこちら

## Google Fit 健康マイレージ

健康マイレージのアプリで Google Fit を利用する

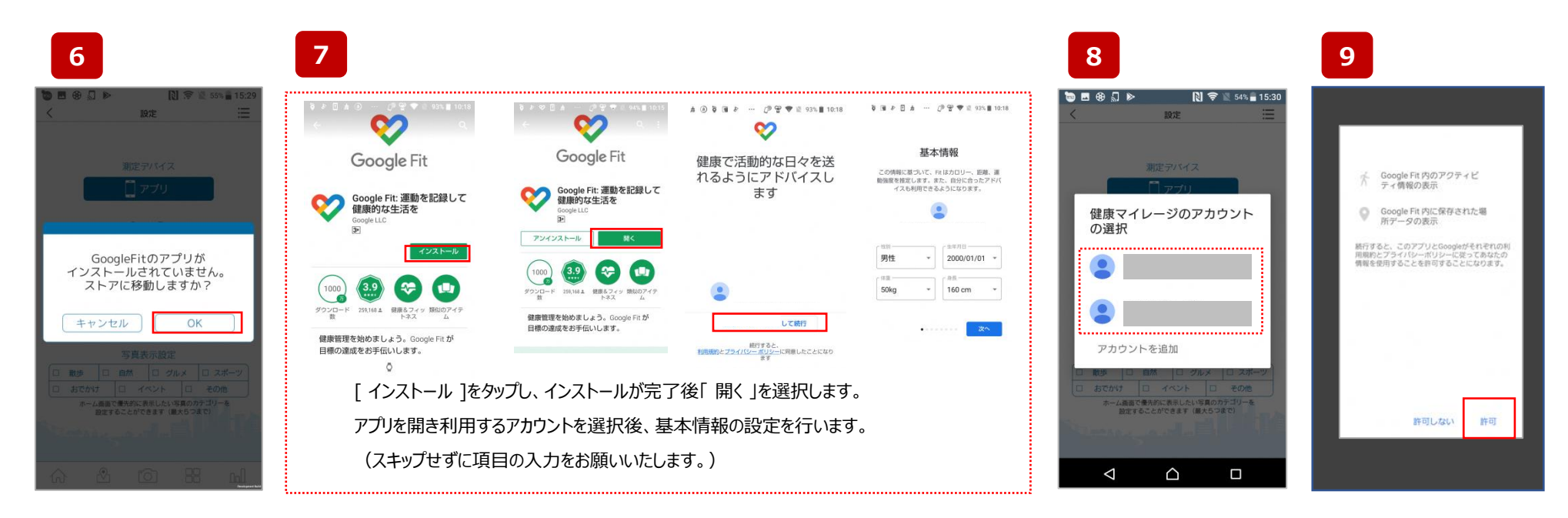

「OK」を選び [ google ストア ]へ移動します。

[ google ストア ] にて [Google Fit ]をインストールします。

ご利用のアカウントを選択します。 「許可」を選択します。

## Google Fit 健康マイレージ

健康マイレージのアプリで Google Fit を利用する

| 10 | く 設定 🗮                                          |  |  |  |  |  |  |
|----|-------------------------------------------------|--|--|--|--|--|--|
|    | <sup>測定デバイス</sup>                               |  |  |  |  |  |  |
|    |                                                 |  |  |  |  |  |  |
|    |                                                 |  |  |  |  |  |  |
|    | 測定デバイス変更                                        |  |  |  |  |  |  |
|    | プッシュ通知設定                                        |  |  |  |  |  |  |
|    | ON OFF                                          |  |  |  |  |  |  |
|    | 詳細設定                                            |  |  |  |  |  |  |
|    | 歩数送信時にセルフチェック                                   |  |  |  |  |  |  |
|    | ON OFF                                          |  |  |  |  |  |  |
|    | 写真表示設定                                          |  |  |  |  |  |  |
|    | □ 散歩 □ 自然 □ グルメ □ スポーツ                          |  |  |  |  |  |  |
|    | □ おでかけ □ イベント □ その他                             |  |  |  |  |  |  |
|    | ホーム画面で優先的に表示したい写真のカテゴリーを<br>設定することができます(最大5つまで) |  |  |  |  |  |  |
|    | Alexander and a second                          |  |  |  |  |  |  |
|    | ☆ Ê 29 10 HB hl<br>ホーム データ入力 マップ 投稿 みんなの投稿 グラフ  |  |  |  |  |  |  |

上記の様に、測定デバイスが、「アプリ(Google Fit)」になっていれば設定完了です。